## |PALOMAR |HEALTH

## **Medication Administration**

Use your PAL to view medication orders

This process outlines how to administer medications using a <u>Tethered Scanner</u>.

1. Go to the Clarity Toolbar and select Medication Administration

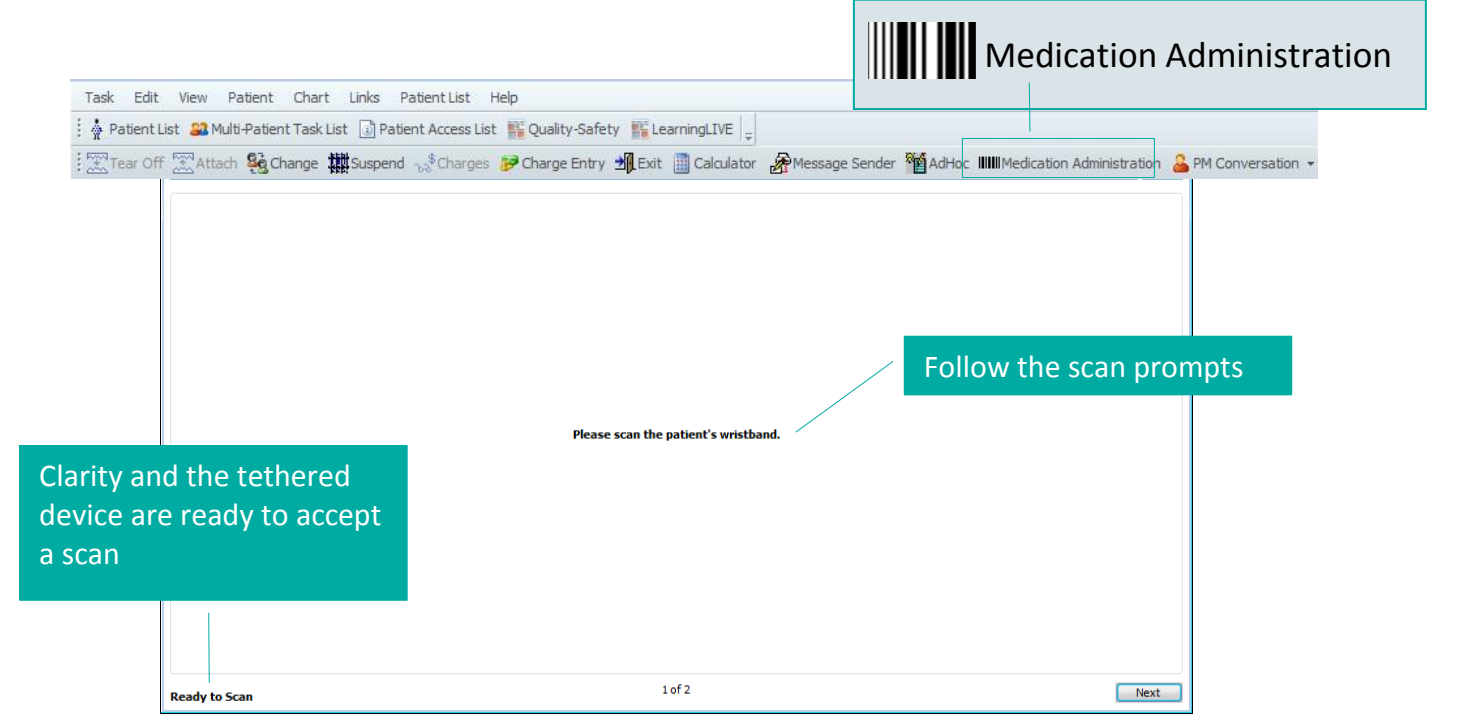

2. Using the tethered scanner, scan the patient's wristband

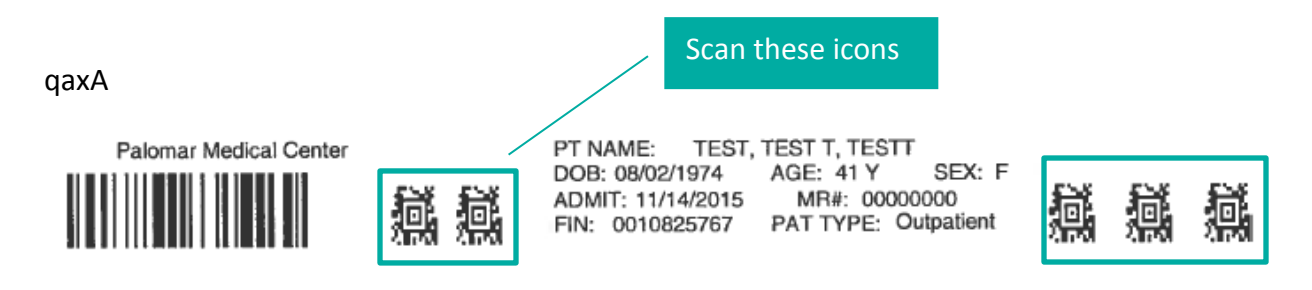

#### The patient's Medication Profile will display after scanning

### Verify Patient Name and FIN#

|                                                                                          | TEST,<br>Female | TEST T,                             |                                            | 2382177<br>10825767      | DOB: 08/02/74<br>Age: 41 years      |
|------------------------------------------------------------------------------------------|-----------------|-------------------------------------|--------------------------------------------|--------------------------|-------------------------------------|
|                                                                                          | - 399           | Scheduled                           | Mnemonic<br>Sodium Chloride, Intravenous   | Details                  | Once Poutine Pate: Wide Onen        |
| These medications                                                                        | L '0            | 03/10/10 00                         | Sodium Chloride 0.9% (normal saline bolus) | 1,000 mL, 30m, 17 bolus  | , once, Rodune, Rate: wide Open,    |
| are DUE NOW                                                                              | <b>⊡</b> ₩      | 05/16/16 08                         | acetaminophen<br>acetaminophen (Tylenol)   | 325 mg, Tab, PO, Once,   | , Routine, Start date: 05/16/16 8:5 |
| ↓ 105/16/16 08 morphine 4 mg, Inj, IV Push, Once, Rout<br>morphine (morphine injectable) |                 | e, Routine, Start date: 05/16/16 8: |                                            |                          |                                     |
|                                                                                          |                 | PRN                                 | morphine<br>morphine (morphine injectable) | 2 mg, Inj, IV Push, q30n | nin, PRN Pain, Routine, Duration: 1 |

List of ordered medications that are available for the patient, at the time of scanning

#### 3. Scan barcode on Medication

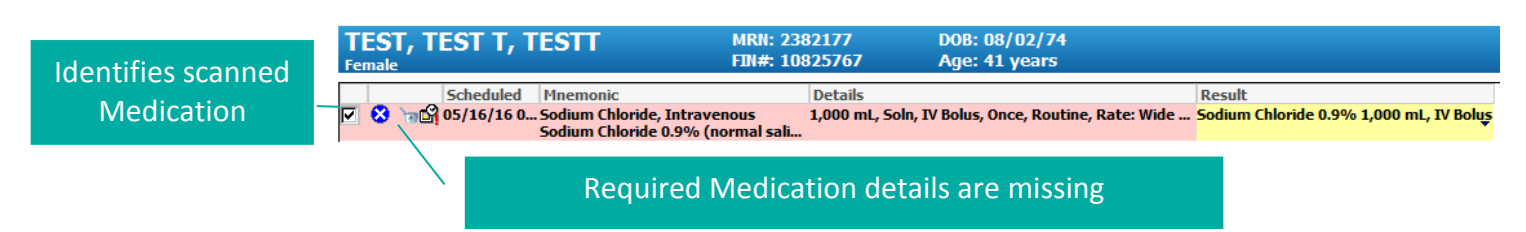

- a. The medication scanned should match the medication ordered and displayed on the list
- **b.** Verify the medication details prior to administering
- 4. If medication details are required, double click on the medication to provide further documentation

| Sodium Chloride 0.9%: TEST, TEST 7, TEST 7    Sodium Chloride 0.9% (normal saline bolus)    1,000 mL, Soin, IV Bolus, Once, Routine, Rate: Wide Open, Start date: 05/16/16 8:49:00    *Performed date / time:    *Performed date / time:    *Performed by:    rest, RN    Witnessed by:    *Sodium Chloride, Intravenous:    1,000    mL  Volume : | r, Stop                                                                                         | *Route :<br>Total Volume :<br>5/16/2016<br>0800<br>↓<br>↓<br>Not Given                               | IV Bolus    Infused Over      1000    Infused Over      5/16/2016    5/16/201      0900    1000      1000    III | *Site : Antecut<br>0 mir<br>16 5/16/2016<br>1100 | ital L Fossa             | ▼<br>5/16/2016<br>1300<br>►               |
|----------------------------------------------------------------------------------------------------|-------------------------------------------------------------------------------------------------|----------------------------------------------------------------------------------------------------|----------------------------------------------------------------------------------------------------|--------------------------------------------------|--------------------------|-------------------------------------------|
| Yellow areas are<br>required fields.<br>Select an option<br>from the drop down<br>from the drop down                                                                                                    | E                                                                                               | Reason :                                                                                             | Sel                                                                                                    | ect "OK"<br>continue                             | ~                        | Cancel                                    |
| Scheduled Mnemonic<br>Scheduled Mnemonic<br>Sodium Chloride, Intravenous<br>Sodium Chloride 0.9% (normal sali<br>05/16/16 08 acetaminophen<br>acetaminophen<br>05/16/16 08 morphine<br>(Tylenol)<br>05/16/16 08 morphine<br>(morphine injectable)<br>Task has been                                                                                 | Details<br>1,000 mL, Soln, IV Bolus<br>325 mg, Tab, PO, Once, Ro<br>4 mg, Inj, IV Push, Once, F | 5, Once, Routine, Rate: Wide<br>outine, Start date: 05/16/16 8:5<br>Routine, Start date: 05/16/16 8: | Result<br>Sodium Chloride 0.9% 1,0                                                                               | 000 mL, IV Boluş                                 | Det<br>admi<br>mec<br>di | ails for<br>nistered<br>dication<br>splay |
| completed                                                                                                    |                                                                                                 |                                                                                                    |                                                                                                    |                                                  |                          |                                           |

#### 5. Scan Barcode on PO Medication

|                    | Scheduled    | Mnemonic                                                        | Details                                                 | Result                                            |
|--------------------|--------------|-----------------------------------------------------------------|---------------------------------------------------------|---------------------------------------------------|
|                    | 05/16/16 0   | Sodium Chloride, Intravenous<br>Sodium Chloride 0.9% (normal sa | 1,000 mL, Soln, IV Bolus, Once, Routine, Ra             | ate: Wide Sodium Chloride 0.9% 1,000 mL, IV Boluş |
| ⊠ 👗                | 05/16/16 0   | )acetaminophen<br>acetaminophen (Tylenol)                       | 325 mg, Tab, PO, Once, Routine, Start date              | e: 05/16/ acetaminophen 325 mg, PO 🗸              |
|                    | 05/16/16 08. | morphine<br>morphine (morphine injectable)                      | 4 mg, Inj, IV Push, Once, Routine, Start date: 05       | 5/16/16 8:                                        |
| Task has<br>comple | been<br>eted | <ul><li>All detai</li><li>No furth</li></ul>                    | ls are displayed for this m<br>er documentation is requ | edication<br>ired                                 |

#### 6. Scan Barcode on Narcotic

|   |                | Scheduled Mnemonic<br>05/16/16 0 Sodium Chloride, Intravenous<br>Sodium Chloride 0.9% (normal sali | Details<br>1,000 mL, Soln, IV Bolus, Once, Routine, Rate: Wide | Result<br>Sodium Chloride 0.9% 1,000 mL, IV Boluş | Medication  |
|---|----------------|----------------------------------------------------------------------------------------------------|----------------------------------------------------------------|---------------------------------------------------|-------------|
|   | ☑ 🖌            | 05/16/16 0 acetaminophen<br>acetaminophen (Tylenol)                                                | 325 mg, Tab, PO, Once, Routine, Start date: 05/16/             | acetaminophen 325 mg, PO                          | uetails are |
| l | 🛛 🙁<br>as nevi | 05/16/16 0 morphine<br>morphine (morphine injectable)                                              | 4 mg, Inj, IV Push, Once, Routine, Start date: 05/16           | morphine 4 mg, IV Push 🗸                          | required    |

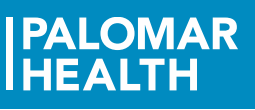

 $\mathbf{F}$ 

Medication details are required

• Double click on the medication to address required fields and to complete medication documentation

| MORPHINE (4 mg/mL) SYRINGE: TEST, TEST T, TESTT                                                                                                    | MORPHINE (4 mg/mL) SYRINGE: TEST, TEST T, TESTT C C C C C C C C C C C C C C C C C C                                                                                                    |
|----------------------------------------------------------------------------------------------------|----------------------------------------------------------------------------------------------------|
| *Performed date / time : 05/16/2016 9914 9<br>*Performed by : Test, RN 9<br>Witnessed by : 100 100 100 100 100 100 100 100 100 1                                                                                                    | *Performed date / time:    05/16/2016    0914    1      *Performed by:    Test, RN    1    1    1    1    1    1    1    1    1    1    1    1    1    1    1    1    1    1    1    1    1    1    1    1    1    1    1    1    1    1    1    1    1    1    1    1    1    1    1    1    1    1    1    1    1    1    1    1    1    1    1    1    1    1    1    1    1    1    1    1    1    1    1    1    1    1    1    1    1    1    1    1    1    1    1    1    1    1    1    1    1    1    1    1    1    1    1    1    1    1    1    1    1    1    1    1    1 |
| Pain Intensity:  Image: Constraint of the state of the state of | Pain Intensity:    Adknowledge    Pain Intensity No Result found in previous 60 minutes.    *morphine:    4  mg    Volume :  1    ml    *Route :  IV Push    Site :                                                                                                    |
| Total Volume :  ▲ sleep    \$/16/2016  \$/16/2016  \$/16/2016    \$/16/2016  \$/16/2016  \$/16/2016    \$/0800  0900  1100    \$  Image: Sleep  Image: Sleep    Not Given                                                                                                    | Total Volume :  Infused Over :  ●                                                                                                    |

This page displays the medications that have been scanned and verified. Changes can still be made prior to signing by selecting a medication to modify.

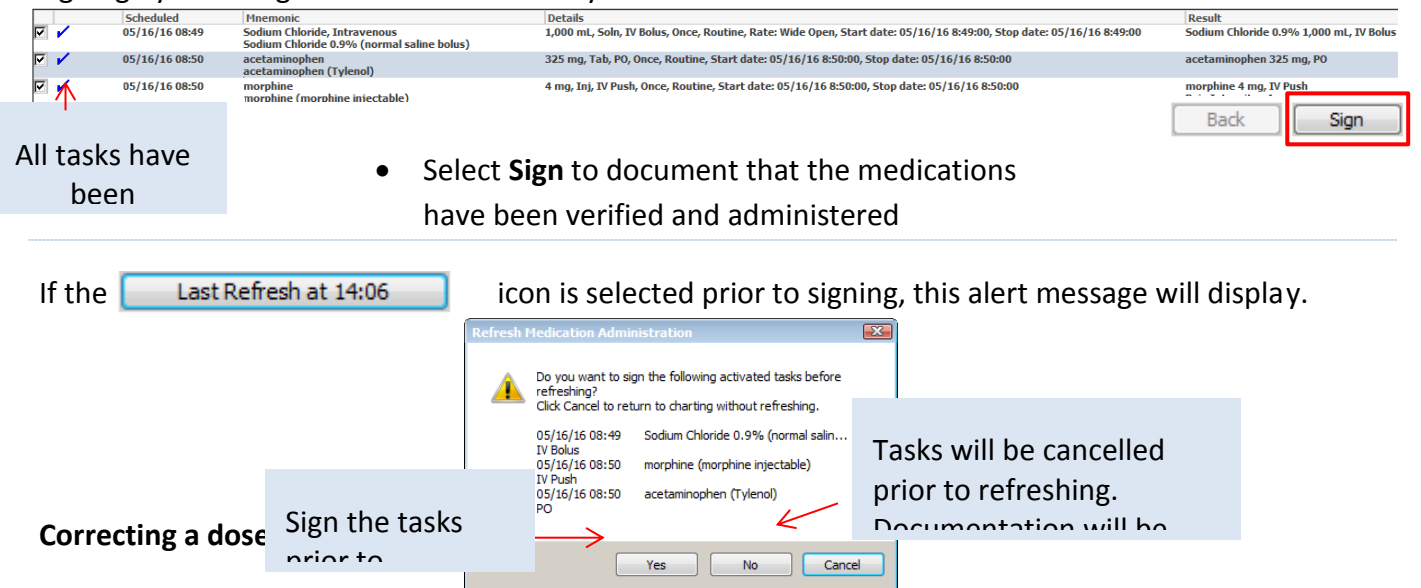

In some cases the medications scanned do not match the dosages of the medications ordered. This may occur when Pharmacy only has a specific dosage of a particular medication, to supply. In this case, the administered dose would be modified and documented.

NOTE: Always follow the protocol for your unit. Ensure that the medications being given are for the unit that the patient is physically on (and meets their current level of care).

For example:

Medication scanned: Morphine 4mg, Inj, IV Push

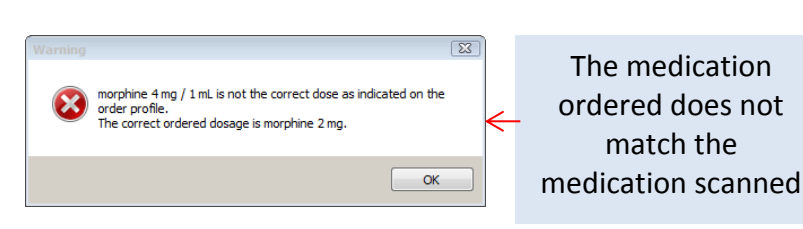

Medication ordered: Morphine 2mg, Inj, IV Push

#### 1. Identify and select the correct Morphine order

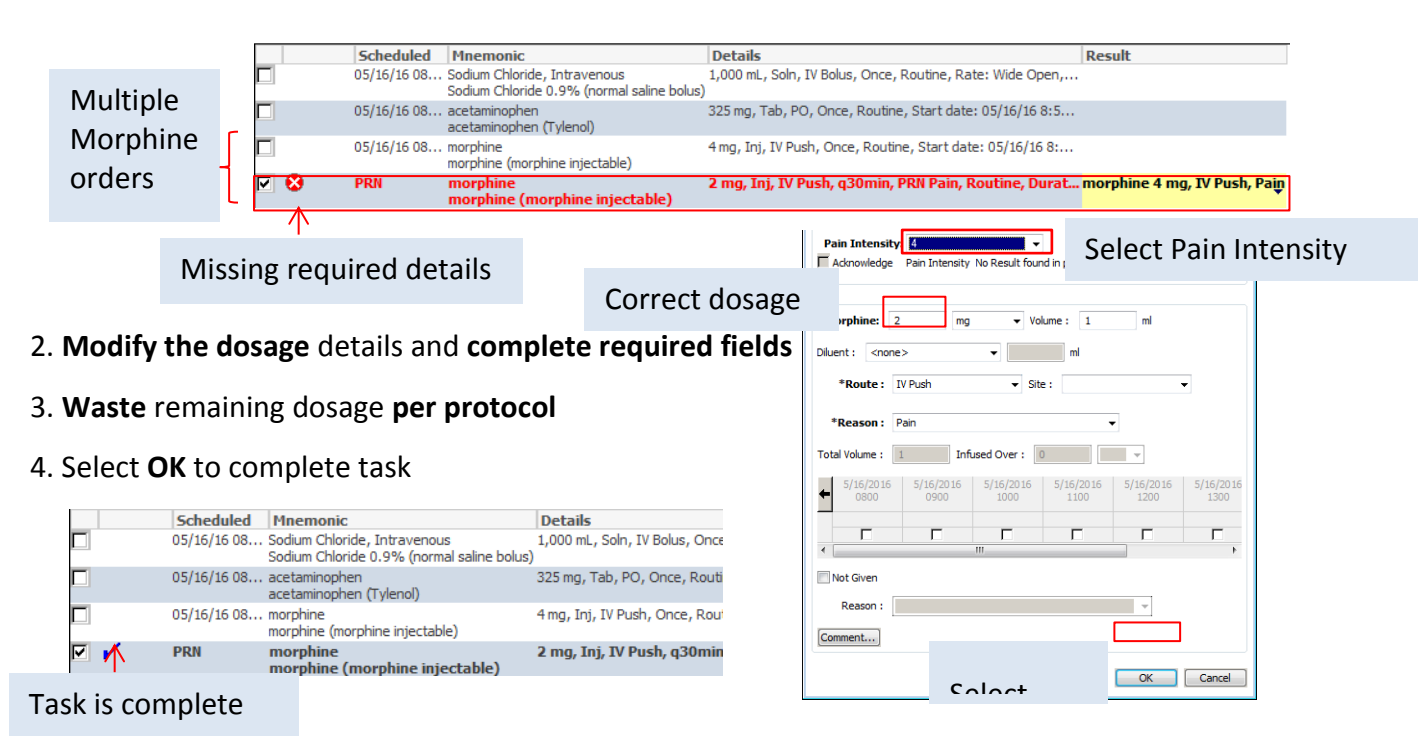

# Medications are due but not administered

NOTE: Medications may not be given for a number of reasons. If this is the case, select **Not Given** and document the reason.

- 1. Select the medication from Profile list
- 2. Select Not Given and Reason

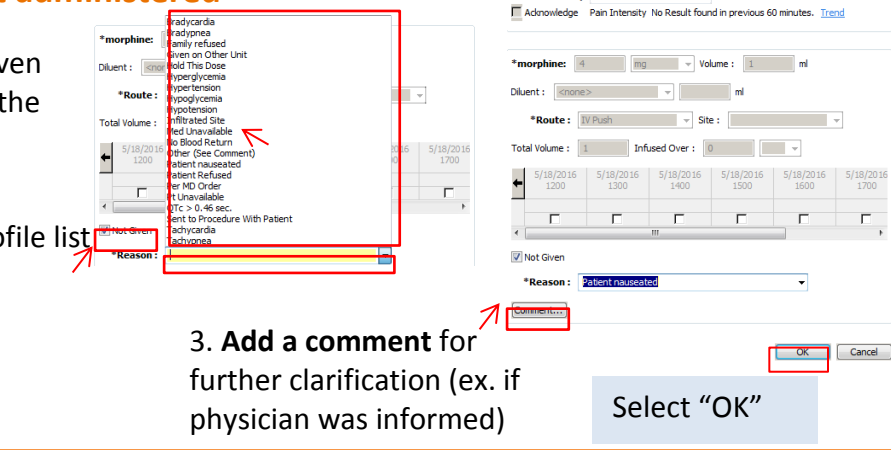